## Videók visszajátszása

A rögzített videókat az index képernyőn (mozaik nézet) választhatja ki és innen indíthatja el lejátszásukat.

Az index képernyőn a(z) "FELVÉTEL VIDEÓHOZ" opcióban, a mentéshez kiválasztott hely tartalma jelenik meg.

1 Válassza ki a lejátszás módot.

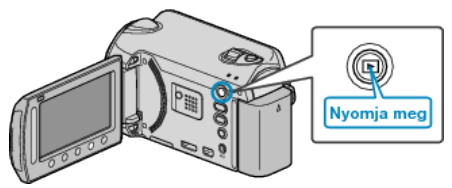

2 Válassza ki a videó módot.

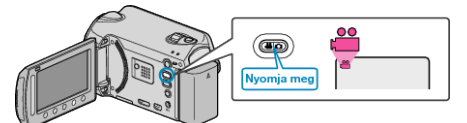

3 Válassza ki a keresett videót, majd érintse meg az 🛞 gombot.

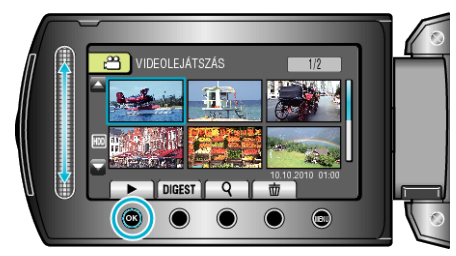

- Ha a kurzor megáll egy olyan videó mozaik nézetnél, ahol arcokat észlel, akkor az arcokat kinagyítja és azokat egy rövid ideig mutatja.
- Érintse meg a(z) gombot a lejátszás megállításához.

## Videolejátszás műveleti gombjai

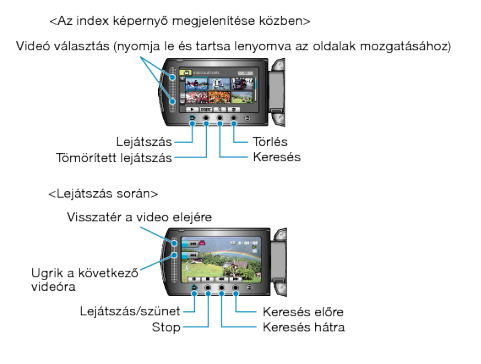

## Az index képernyő megjelenítése közben

| Kijelzés    | Leírás                                                                                                    |
|-------------|----------------------------------------------------------------------------------------------------|
|             | Elindítja a kiválasztott fájl lejátszását.                                                                     |
| DIGEST      | Lejátssza a rögzített videó tömörített változatát.                                                             |
| م           | Segítségével megkereshet egy adott fájlt a rögzítési dátum vagy a regisztrált kategória (esemény) megadásával. |
| Ō           | Törli a kiválasztott fájlt.                                                                                    |
| <b>▲</b> /▼ | Nyomja le és tartsa lenyomva, az index képernyő oldalainak mozgatásához.                                       |

### Videolejátszás során

| Kijelzés    | Leírás                                          |
|-------------|-------------------------------------------------|
|             | Lejátszás/szünet                                |
|             | Stop (visszatérés a mozaik nézetes képernyőhöz) |
|             | Ugrás a következő videóra                       |
| ×           | Visszatérés az előző jelenetre                  |
|             | Keresés előre                                   |
| ₽           | Keresés hátra                                   |
|             | Előre lassan                                    |
|             | Hátra lassan                                    |
| MEGJEGYZÉS: |                                                 |

- · A csúszkát és a kijelzőn megjelenő gombokat az ujjaival érintse meg.
- Ha a csúszkát és a gombokat a körmeivel érinti meg vagy kesztyűs kézzel, akkor azok nem reagálnak az érintésre.
- · A képernyő kijelzései nem reagálnak az érintésre.
- Segítségével megkereshet egy adott fájlt a rögzítési dátum vagy a regisztrált kategória (esemény) megadásával.
  A funkciót akkor használjuk, ha jelentős számú fájl között keresünk.

#### FIGYELEM:-

 Készítsen biztonsági másolatot a fontos rögzített adatokról. Javasoljuk, hogy másolja a fontos rögzített adatokat egy DVD-re vagy más rögzíthető médiára. A JVC nem vállal felelősséget semmilyen adatvesztésért.

## Videó-hangerő állítása

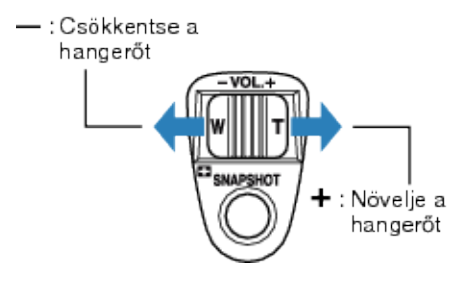

## A rögzítés dátumának és más információk ellenőrzése

Megjelenítheti a kiválasztott fájl rögzítésének dátumát és annak hosszát.

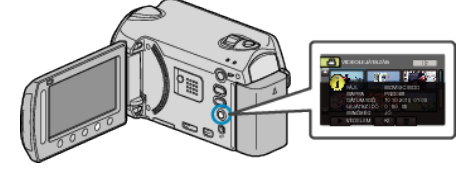

# Az index képernyőn megjelenő fájlok számának növelése/ csökkentése.

Használja a nagyítás kart, hogy módosítsa az index (mozaik) képernyőn megjelenő fájlok számát; a változtatás a következő sorrendben történik: 6 fájl  $\rightarrow$  12 fájl  $\rightarrow$  3 fájl.

• A 3 fájlos megjelenítésnél a fájlokhoz tartozó információk is megjelennek.